# Tenant Services Portal

### Instruction Guide

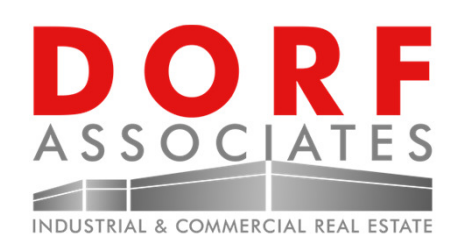

### Welcome to the Tenant Services Portal

Dorf Associates is proud to introduce the Tenant Services Portal. We invite you to join our online portal, please register at <u>https://dorfassociates.etenantcare.com</u>. Dorf Associates has moved to this online system to provide online payments. Additionally, Dorf Associates online services including, online statements, forms and documents, and news & announcements.

Please take a moment to register using the instructions provided within.

Thank You,

**Dorf Associates** 

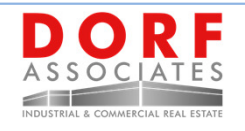

### **Tenant Services Portal**

#### **Online Services**

- Online Payments
- Statements
- View Property Documents
- Receive News & Announcements

E-Checks and Credit Cards

**Download Property Forms** 

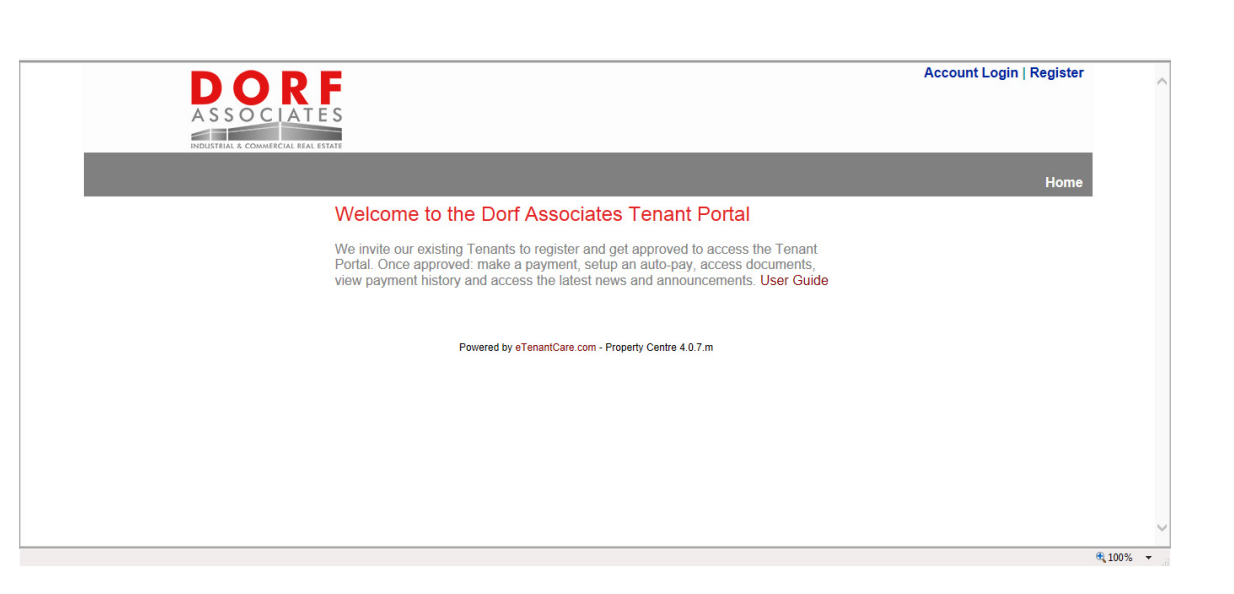

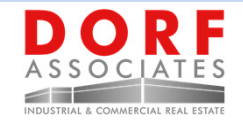

# How To Register

#### <u>4 EASY STEPS TO REGISTER</u>

- 1) Navigate internet browser: http://dorfassociates.eTenantCare.com
- 2) Click "Register"
- 3) Fill out new account formUser ID --> your email address
- 4) Click submit button to register

Once you have registered, you will be notified by email once your account has been approved

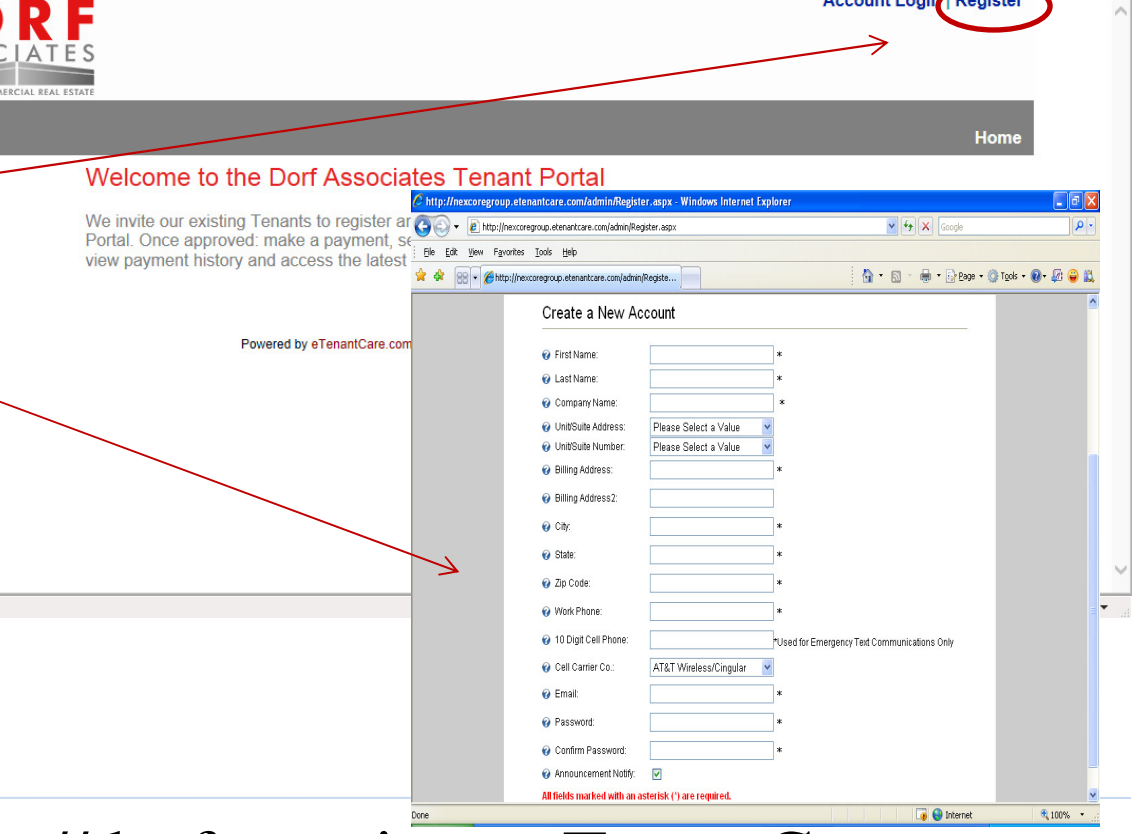

Account Login Register

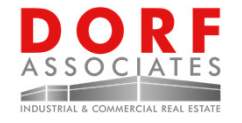

### **Online Payments**

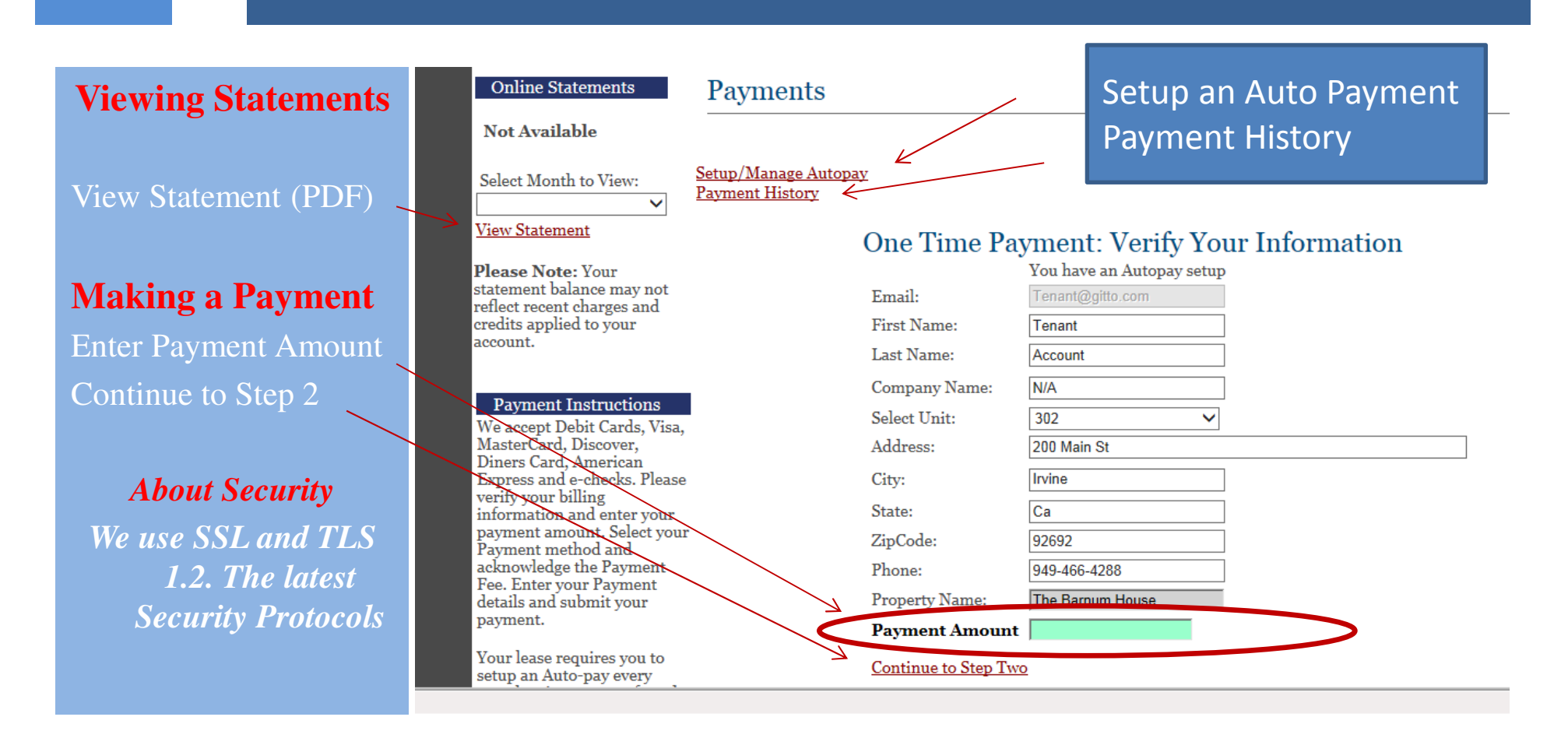

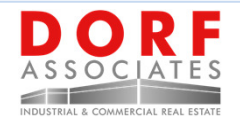

## Entering Payment Details – Step 2

#### **Step 2 - Payment Method**

- 1. Select your payment method
- 2. Note the associated fees.
- 3. Continue to Step 3

#### Step Two: Select Payment Options

| Fee Notice:              | 3.25% for Debit/Credit Cards. e-Checks are \$2                |  |
|--------------------------|---------------------------------------------------------------|--|
| Select Payment Type:     | Pay by Debit/Credit Card Pay by Checking/Savings(ACH/e-check) |  |
| Fee                      | \$39                                                          |  |
| Total Payment to Submit: | \$1,239                                                       |  |

#### Step Three: Payment Details

ack Continue to Step Three

### Fee Notice

\$2.00 Fee for e-Check Payments3% Fee for all Debit and Credit Card Payments

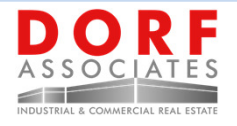

### Payment – Step 3

#### **Step 3 - Payment Entry**

- 1. Fill out your Payment details
- 2. Submit your Payment.
- 3. Review Confirmation
- 4. Email receipts will be sent

|                                                 |                  | Expiration Month: 01- January V<br>Expiration Year: 2019 V<br>CVV: Amount to submit: \$1,236                             |  |  |  |
|-------------------------------------------------|------------------|----------------------------------------------------------------------------------------------------|--|--|--|
|                                                 |                  | Credit Card Number:                                                                                                    |  |  |  |
| Amount to submit: \$1,202 Submit for Processing |                  |                                                                                                    |  |  |  |
| Re-enter Account Number<br>Routing Number:      |                  | ristssprach         ristssprach           ristssprach         ristssprach           Routing/ABA # Bank Account # Check # |  |  |  |
| Account Type<br>Bank Account Number:            | checking V       | PATTO THE ORDER OF DOLLARS                                                                                               |  |  |  |
|                                                 | Tonant / locount | DATE: 5555                                                                                                    |  |  |  |

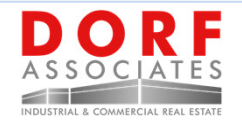

## How to setup an Auto-Pay

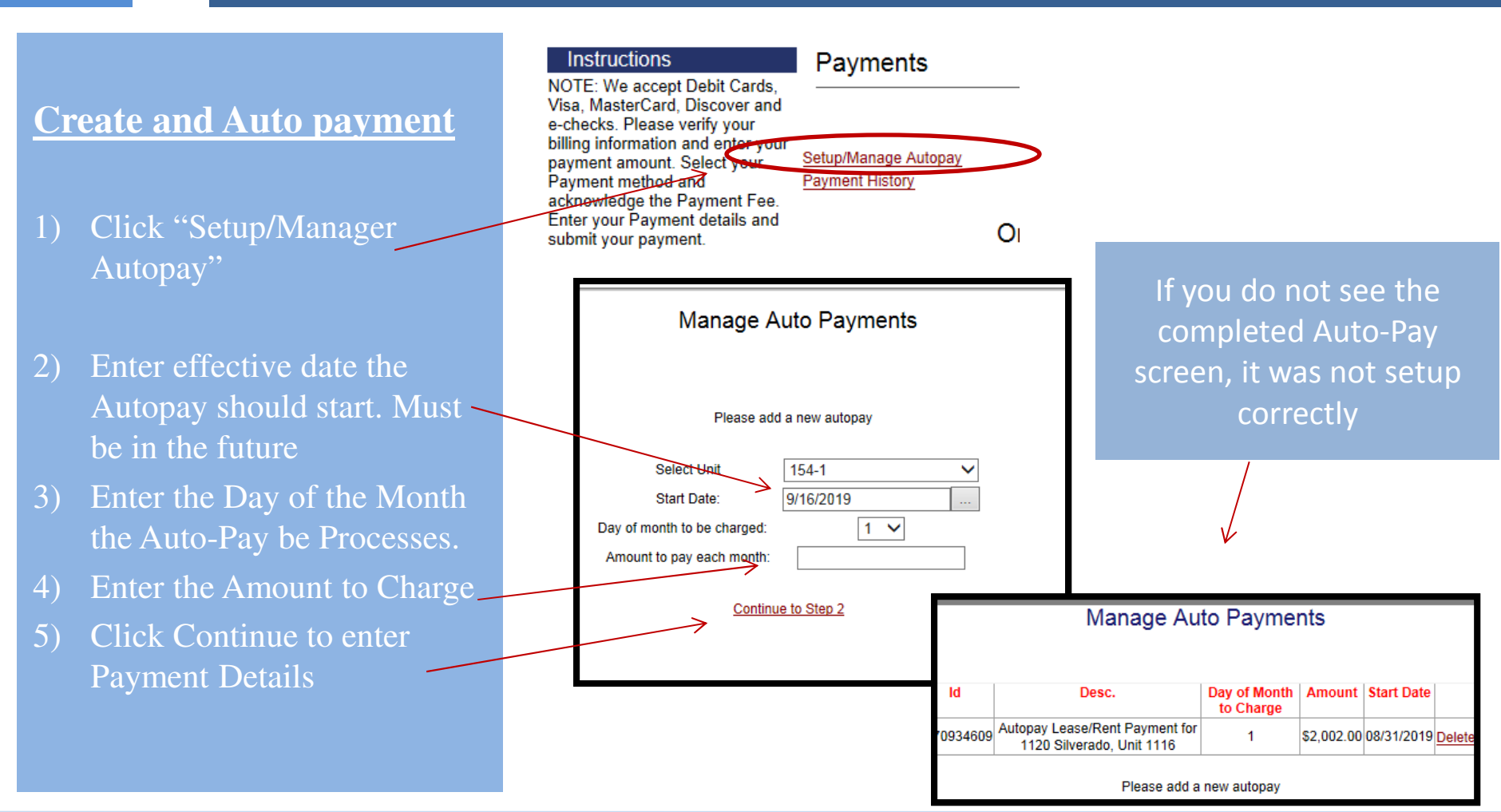

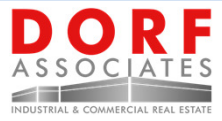

### How to Download Property Forms

#### 1) Click "Document Library"

- 2) Click to "View" the form you want
- 3) Open or Save to Form

| Home                | Request Service | Online Payments News Availability e-I | ibrary                                                                                                    |  |  |
|---------------------|-----------------|---------------------------------------|----------------------------------------------------------------------------------------------------|--|--|
| Downloadable Forms  |                 |                                       |                                                                                                    |  |  |
| Property D<br>Prope | ocuments        | Document Name                         | Mine Recument                                                                                                    |  |  |
| All Pro             | perties         | Tenant Portal Instruction Guide       | View                                                                                                    |  |  |
| Unit Specif         | fic Documents   |                                       |                                                                                                    |  |  |
|                     |                 | Powered by                            | eTenantCare.com - Property Centre 4.0.8.o                                                                                                    |  |  |
|                     |                 |                                       |                                                                                                    |  |  |
|                     |                 |                                       | File Download                                                                                                    |  |  |
|                     |                 |                                       | Do you want to open or save this file?                                                                                                    |  |  |
|                     |                 |                                       | Name: Lease Application.doc                                                                                                    |  |  |
|                     |                 |                                       | Type: Microsoft Word Document, 25.0 KB<br>From: www.saundersplaza.com                                                                                                    |  |  |
|                     |                 |                                       |                                                                                                    |  |  |
|                     |                 |                                       | Upen Save Cancel                                                                                                    |  |  |
|                     |                 |                                       | ✓ Always ask before opening this type of file                                                                                                    |  |  |
|                     |                 |                                       | While files from the Internet can be useful, some files can potentially harm your computer. If you do not trust the source, do not open or save this file. <u>What's the risk?</u> |  |  |

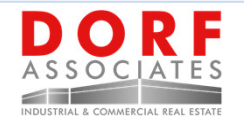